# Tech Note 836 Configuring an Alarm Acknowledgement Signature and Using the SignedAlarmAck() Script Function

All Tech Notes, Tech Alerts and KBCD documents and software are provided "as is" without warranty of any kind. See the Terms of Use for more information.

Topic#: 002628 Created: March 2012

### Introduction

SignedAlarmAck() is a script function for ArchestrA Graphics to perform an acknowledgment of one or more alarms on ArchestrA attributes that optionally require a signature depending on whether any of the indicated alarms falls within a designated priority range. If so, the user must perform an authentication of the operation to acknowledge the alarms.

## **Application Versions**

- Wonderware InTouch® 10.5 and later
- Wonderware Application Server 3.5 and later

### Before You Start

Before you complete this procedure, setup your Security in the Galaxy.

- 1. Create a new Galaxy
- 2. On the main menu, click Galaxy-> Configure-> Security.
- 3. Select Galaxy Security.
- 4. Login with the following credentials:
  - · Login Name: Administrator
  - · Password: (blank)
- 5. Repeat Step 3 and click the Users tab.
- 6. Add two users. One user is an Operator and the other is a Supervisor (Figure 1 below).

| Configure the Users o                                                                                              | f the Galaxy |                           |
|----------------------------------------------------------------------------------------------------|--------------|---------------------------|
| uthorized Users available:                                                                                         |              | Change Password + X       |
| User                                                                                                    | Full name    |                           |
| S Administrator                                                                                                    |              |                           |
| S DefaultUser                                                                                                    |              |                           |
| Operator                                                                                                    | Jeff Smith   |                           |
| Supervisor                                                                                                    | Bindya Shah  |                           |
|                                                                                                    |              |                           |
|                                                                                                    |              |                           |
| <b>4</b> 1                                                                                                    |              |                           |
| <u>(</u> ]                                                                                                    |              |                           |
| <ul> <li>ssociated <u>B</u>oles for Operator:</li> </ul>                                                           |              | Access level              |
| ssociated <u>R</u> oles for Operator:<br>Role<br>Administrator                                                     |              | Access level<br>9999      |
| ssociated <u>R</u> oles for Operator:<br>Role<br>Administrator                                                     |              | Access level<br>9999<br>0 |
|                                                                                                    |              | Access level<br>9999<br>0 |
| ssociated <u>R</u> oles for Operator:     Role     Administrator     Social Default                                |              | Access level<br>9999<br>0 |
| ssociated <u>Roles for Operator:</u><br>Role<br>Administrator<br>Sole Default                                      |              | Access level<br>9999<br>0 |
| ssociated <u>R</u> oles for Operator:<br>Role<br>Administrator<br>Social Default                                   |              | Access level<br>9999<br>0 |
| ssociated <u>R</u> oles for Operator:<br>Role<br>Administrator<br>Default                                          |              | Access level<br>9999<br>0 |
| ssociated <u>R</u> oles for Operator:<br>Role<br>Administrator<br>Sole                                             |              | Access level<br>9999<br>0 |
| t<br>ssociated <u>R</u> oles forOperator:<br>Role<br>Administrator<br>✓ ▲ Default                                  |              | Access level<br>9999<br>0 |
| <ul> <li>ssociated <u>Roles for Operator:</u></li> <li>Role</li> <li>Administrator</li> <li>☑ ▲ Default</li> </ul> |              | Access level<br>9999<br>0 |
| Issociated <u>Roles for Operator:</u> Role     Administrator     Default     Default                               |              | Access level<br>9999<br>0 |

FIGURE 1: ADD OPERATOR AND SUPERVISOR USERS

- 7. Highlight the Operator and click Change Password.
- 8. The old password is (blank). Set a new password, for example, operator.
- 9. Highlight the Supervisor and click the Change Password button.
- 10. The old password is (blank). Set a new password, for example, supervior.
- 11. Click the Roles tab.
- 12. Click **Default** and uncheck all options (Figure 2 below).

| Defea the       | Security Delay of the Cal | land.                                                                                                    |
|-----------------|---------------------------|----------------------------------------------------------------------------------------------------|
| Denne the       | Security Koles of the Ga  | laxy                                                                                                    |
|                 | +                         | ×                                                                                                    |
| oles available: | Access level              | General permissions:                                                                                                    |
| Administrator   | 9999                      | Can Start the IDE                                                                                                    |
| Default         | 0                         | Importing and Exporting                                                                                                    |
|                 |                           | General Configuration                                                                                                    |
|                 |                           | System Configuration                                                                                                    |
|                 |                           | DeviceIntegration Objects                                                                                                    |
|                 |                           | E Framework Configuration                                                                                                    |
|                 |                           | User Configuration                                                                                                    |
|                 |                           | Deployment Permissions                                                                                                    |
|                 |                           | Graphic Management Permissions                                                                                                    |
|                 |                           | E SMC Permissions                                                                                                    |
|                 |                           | Can Start the SMC                                                                                                    |
|                 |                           | Can Start/Stop Engine/Matform                                                                                                    |
|                 |                           |                                                                                                    |
|                 |                           |                                                                                                    |
|                 |                           |                                                                                                    |
|                 |                           |                                                                                                    |
|                 |                           |                                                                                                    |
|                 |                           | Operational permissions:                                                                                                    |
|                 |                           | Operational permissions:                                                                                                    |
|                 |                           | Operational permissions:                                                                                                    |
|                 |                           | Operational permissions:                                                                                                    |
|                 |                           | Operational permissions:     Operational permissions:     Opermissions:     Operational permissions:     Operational permission |
|                 |                           | Operational permissions:     Operational permissions:     Opermissions:     Operational permissions:     Operational permission |
|                 |                           | Operational permissions:     Default     Can Acknowledge Alarms     Can Modify "Configure" Attributes     Can Modify "Operate" Attributes     Can Modify "Tune" Attributes     Can Verify Writes                                                                                                    |

FIGURE 2: UNCHECK ALL DEFAULT SECURITY OPTIONS

- 13. Add the Supervisor and Operator roles with Access Levels of 9999 and 5555 respectively.
- 14. For the Supervisor Role, check all the permissions as shown in Figure 3 (below).

| Authentication Mode   S                                                                                        | ecurity Groups Roles User    | s                                       |
|----------------------------------------------------------------------------------------------------|------------------------------|-----------------------------------------|
| Define the                                                                                                    | Security Roles of the Galaxy |                                         |
| oles available:                                                                                                | Access level                 | General permissions:                    |
| Administrator                                                                                                  | 9999                         | Can Start the IDE                       |
| Default                                                                                                    | 0                            |                                         |
| Operator                                                                                                    | 5555                         | General Configuration                   |
| Supervisor                                                                                                    | 9999                         | System Configuration                    |
|                                                                                                    |                              | DeviceIntegration Objects               |
|                                                                                                    |                              | Application Configuration               |
|                                                                                                    |                              | Framework Configuration                 |
|                                                                                                    |                              |                                         |
|                                                                                                    |                              | Opployment Permissions                  |
|                                                                                                    |                              | Graphic Management Permissions          |
|                                                                                                    |                              | Gan Start the SMC                       |
|                                                                                                    |                              | Can Start/Stop Engine/Platform          |
|                                                                                                    |                              | Can Write to GObject Attributes using O |
|                                                                                                    |                              |                                         |
|                                                                                                    |                              |                                         |
|                                                                                                    |                              |                                         |
|                                                                                                    |                              | Operational permissions:                |
|                                                                                                    |                              | Default                                 |
|                                                                                                    |                              | Can Acknowledge Alarms                  |
|                                                                                                    |                              | Can Modify "Configure" Attributes       |
|                                                                                                    |                              | Can Modify "Operate" Attributes         |
|                                                                                                    |                              | Can Modify "Tune" Attributes            |
|                                                                                                    |                              | Can Verify Writes                       |
| d]                                                                                                    | ,                            |                                         |
| and and a second second second second second second second second second second second second second second se |                              |                                         |

FIGURE 3: CHECK PERMISSIONS FOR SUPERVISOR

15. For the Operator role just check SMC permissions and everything under Default except for Can Verify Writes (Figure 4 below).

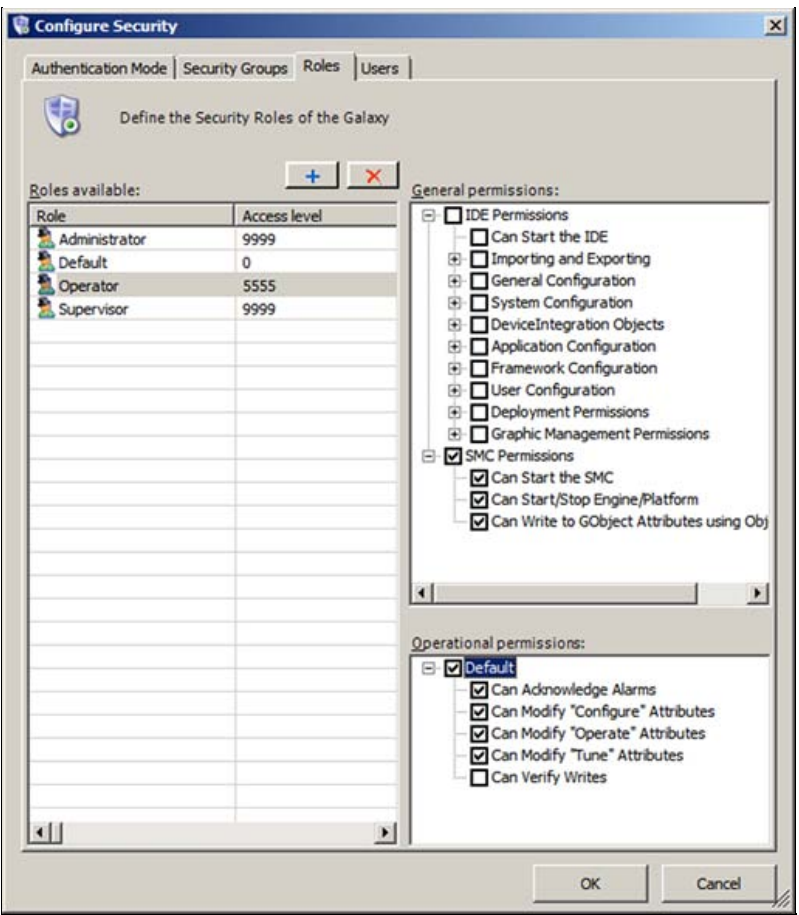

FIGURE 4: OPERATOR PERMISSIONS

16. Click the **Users** tab and make sure you have selected the associated role for each authorized user. For example, **Operator** is associated with the Operator role (Figure 5 below).

| Configure the Users o                                                                                                    | f the Galaxy |                                           |
|----------------------------------------------------------------------------------------------------|--------------|-------------------------------------------|
| uthorized Users available:                                                                                                    |              | Change Password                           |
| User                                                                                                    | Full name    |                                           |
| S Administrator                                                                                                    |              |                                           |
| B DefaultUser                                                                                                    |              |                                           |
| Operator                                                                                                    | Jeff Smith   |                                           |
| Supervisor                                                                                                    | Bindya Sh    | ah                                        |
|                                                                                                    |              |                                           |
| d]                                                                                                    |              | 2                                         |
| <ul> <li>ssociated <u>R</u>oles for Operator:</li> </ul>                                                                                                    |              | Access level                              |
| ssociated <u>R</u> oles for Operator:<br>Role                                                                                                    |              | Access level<br>9999                      |
| <ul> <li>ssociated <u>R</u>oles for Operator:</li> <li>Role</li> <li>▲ Administrator</li> <li>☑ ▲ Default</li> </ul>                                                                                                    |              | Access level<br>9999<br>0                 |
| ssociated <u>R</u> oles for Operator:<br>Role<br>Administrator<br>Default<br>Operator                                                                                                    |              | Access level<br>9999<br>0<br>5555         |
| ssociated <u>Roles for Operator:</u> Role     Administrator     Default     Operator     Supervisor                                                                                                    |              | Access level<br>9999<br>0<br>5555<br>9999 |
| Sociated <u>Boles for Operator:</u> Role  Administrator  Sociated <u>Boles for Operator:</u> Sociated <u>Boles for Operator</u> Sociated <u>Boles for Operator</u> Sociated <u>Boles for Operator</u> Sociated <u>Boles for Operator</u> |              | Access level<br>9999<br>0<br>5555<br>9999 |

FIGURE 5: ASSOCIATED USERS AND ROLES

17. Associate the **Supervisor** with the Supervisor role (Figuer 6 below).

| Authentication Mode   Security Groups                                                                                                    | Roles Users |                                           |
|----------------------------------------------------------------------------------------------------|-------------|-------------------------------------------|
| Configure the Users of t                                                                                                    | he Galaxy   | Change Password                           |
| User                                                                                                    | Full name   |                                           |
| Administrator                                                                                                    |             |                                           |
| S DefaultUser                                                                                                    |             |                                           |
| S Operator                                                                                                    | Jeff Smith  |                                           |
| Supervisor                                                                                                    | Bindya Shah |                                           |
|                                                                                                    |             |                                           |
|                                                                                                    |             |                                           |
|                                                                                                    |             |                                           |
|                                                                                                    |             |                                           |
| -                                                                                                    |             |                                           |
| <u>•  </u>                                                                                                    |             |                                           |
| <u>.</u>                                                                                                    |             |                                           |
| <ul> <li>✓ Lissociated <u>R</u>oles for Supervisor:</li> </ul>                                                                                                    |             | Accessievel                               |
|                                                                                                    |             | Access level                              |
| Associated <u>R</u> oles for Supervisor:<br>Role<br>Role<br>Role                                                                                                    |             | Access level<br>9999<br>0                 |
| Associated <u>R</u> oles for Supervisor:<br>Role<br>Administrator<br>Default<br>Coerator                                                                                                    |             | Access level<br>9999<br>0<br>5555         |
| Associated <u>R</u> oles for Supervisor:<br>Role<br>Administrator<br>Default<br>Operator<br>Supervisor                                                                                                    |             | Access level<br>9999<br>0<br>5555<br>9999 |
|                                                                                                    |             | Access level<br>9999<br>0<br>5555<br>9999 |
|                                                                                                    |             | Access level<br>9999<br>0<br>5555<br>9999 |
| Associated <u>R</u> oles for Supervisor: Role  Administrator  Administrator  Administrator  Administrator  Superator  Supervisor                                                                                                    |             | Access level<br>9999<br>0<br>5555<br>9999 |
| Associated <u>R</u> oles for Supervisor: Role Administrator Control Control Contro Control Control Control Control Control Control Control    |             | Access level<br>9999<br>0<br>5555<br>9999 |
| Associated <u>R</u> oles for Supervisor: Role Administrator Administrator Default Operator Supervisor                                                                                                    |             | Access level<br>9999<br>0<br>5555<br>9999 |
| Associated <u>Roles for Supervisor</u><br>Role  Administrator  Control  Control  Contro  Control  Co |             | Access level<br>9999<br>0<br>5555<br>9999 |
| Associated <u>Roles for Supervisor</u><br>Role  Administrator  Default  Operator  Supervisor                                                                                                    |             | Access level<br>9999<br>0<br>5555<br>9999 |
| Associated <u>Roles for Supervisor</u><br>Role  Administrator  Administrator  Coperator  Supervisor                                                                                                    |             | Access level<br>9999<br>0<br>5555<br>9999 |
| Associated <u>Roles for Supervisor</u> Role  Administrator  Administrator  Superator  Supervisor                                                                                                    |             | Access level<br>9999<br>0<br>5555<br>9999 |

FIGURE 6: ASSOCIATED SUPERVISOR USER AND ROLE

## Examples

This Tech Note includes the following examples. Each section contains script samples you can copy/paste into your Objects.

- Configuring the signature requirement for alarm acknowledgement using the Embedded Alarm Client Control
- Using the SignedAlarmAck() Script Function

## Configuring the signature requirement for alarm acknowledgement using the Embedded Alarm Client Control

This example shows how to configure alarm acknowledgement signature on an Embedded Alarm Client Control.

- 1. Create an ArchestrA Graphic Symbol on the Graphic toolbox (e.g. AlarmSymbol).
- 2. Embed the Alarm Client Control on the graphic editor.
- 3. Double-click the Alarm Client Control and type the alarm query as \Galaxy!Area\_001.

| 🞼 Edit Animations -                                                                             | English (Unite                                                       | ed States)            |                  |        |
|-------------------------------------------------------------------------------------------------|----------------------------------------------------------------------|-----------------------|------------------|--------|
| Animations +                                                                                    |                                                                      | Alarm                 | AlarmClient1     |        |
| Configuration                                                                                   |                                                                      | <b>C</b> <sup>1</sup> |                  |        |
| Alarm Mode                                                                                      | Required                                                             | Client Mode           | Current Alarms   |        |
| Colors<br>Column Details<br>Query Filters<br>Time Settings<br>Run-Time Behavior<br>Data Binding | Required<br>Required<br>Required<br>Required<br>Required<br>Required | Alarm Query           | \Galaxy!Area_001 | ×      |
|                                                                                                 |                                                                      | Use Default Ack Co    | mment            | ×      |
| •                                                                                               |                                                                      |                       |                  | Cancel |

FIGURE 7: ALARM CLIENT CONTROL WITH ALARM QUERY

4. In the Run-Time Behavior configuration panel, check Requires ACK Signature.

5. Type the Min Priority and Max Priority for the Alarm Acknowledgement. This example uses Min Priority of 1 and Max Priority of 2.

| Animations - E                                                                                                    | inglish (Unite<br>+ 🚬 —                                                          | d States)<br>Run-Time Behavio                                                                                                    | or                                                                                                    | _□×<br>AlarmClient1<br>∠ ✓                                                                                                    |
|----------------------------------------------------------------------------------------------------|----------------------------------------------------------------------------------|----------------------------------------------------------------------------------------------------|----------------------------------------------------------------------------------------------------|----------------------------------------------------------------------------------------------------|
| Configuration<br>Alarm Mode<br>Colors<br>Column Details<br>Query Filters<br>Run-Time Behavior<br>Data Binding<br>Event | Required<br>Required<br>Required<br>Required<br>Required<br>Required<br>Required | ✓       Show Heading         Show Grid         ✓       Show Status Bar         ✓       Query on Startup         △       Auto Scroll to New Alarms         □       Hide Errors and Warnings         ✓       Allow Column Resizing         □       Retain Hidden         □       Auto Resume after         □       sec.         ○       Show Custom 'No Records' Message         ✓       Row Selection         Multiple       ▼         Min Priority       1         Max Priority       2 | <ul> <li>✓ Show Context Menu</li> <li>✓ Ack Selected</li> <li>✓ Ack Others ►</li> <li>✓ Hide Selected</li> <li>✓ Hidden</li> <li>✓ Sort</li> <li>✓ Query Filters</li> <li>✓ Freeze</li> <li>✓ Statistics</li> <li>✓ Requery</li> <li>✓ Reset</li> </ul> | <ul> <li>Ack All</li> <li>Ack Visible</li> <li>Ack Selected Groups</li> <li>Ack Selected Tags</li> <li>Ack Selected Priorities</li> <li>Hide All</li> <li>Hide Selected Groups</li> <li>Hide Selected Tags</li> <li>Hide Selected Tags</li> <li>Hide Selected Priorities</li> <li>Unhide All</li> </ul> |
|                                                                                                    | Stonarup: Dun                                                                    |                                                                                                    |                                                                                                    | OK Cancel                                                                                                    |

6. Open the IDE and create the following object instances:

- \$WinPlatform instance called \$WinPlatform\_001.
- \$AppEngine instance called **\$AppEngine\_001**.
- \$Area instance called \$Area\_001
- \$UserDefined Object instance called **\$UDO1**.

7. Enable InTouch Alarm Provider on the \$WinPlatform\_001 object (Figure 9 below).

| Galaxy Edit View Object Window Help                                             |                                                                                                    |                       |                |                    |        |
|---------------------------------------------------------------------------------|----------------------------------------------------------------------------------------------------|-----------------------|----------------|--------------------|--------|
| 8 8 9 9 9 8 0 9 8 8 8 8 8 8 8 8 8 8 8 8                                         | 🖸   🗙 🚉 😻 🗑   🧠 🌤 💊 🥹 🖉                                                                                                    |                       |                |                    |        |
| 🐸 Template Toolbox 🛛 🗸 🔻 🗙                                                      | WinPlatform_001 *                                                                                                    |                       |                |                    |        |
| SecuirtyApp     Application                                                     | General Engine Alarms Platform History                                                                                      | Scheduler History     | Engine History | Object Information | n   So |
| <ul> <li>\$AnalogDevice</li> <li>\$Boolean</li> <li>\$DiscreteDevice</li> </ul> | Network address:                                                                                                    | IOMLKF64IN            | VSW            |                    |        |
| - O \$Double<br>- O \$FieldReference                                            | History storeforward directory:                                                                                             |                       |                | _ <b>_</b>         |        |
| - O SFloat<br>- O SInteger                                                      | Minimum RAM:<br>Statistics average period:                                                                                  | 1024                  | MB             | പ്പ                |        |
| - SEquencer<br>- SSQLData<br>- SString                                          | InTouch alarm provider                                                                                                    | 1                     |                |                    |        |
| - 9 \$Switch                                                                    | Enable InTouch alarm provider                                                                                               |                       |                | 6                  |        |
| Gin Device Integration     System                                               | Register using "Galaxy_ <galax< td=""><td>y name&gt;" instead of '</td><td>'Galaxy"</td><td><u>.</u></td><td></td></galax<> | y name>" instead of ' | 'Galaxy"       | <u>.</u>           |        |
| SAppEngine<br>SArea<br>SInTouchViewApp                                          | Alarm areas (blank for all):                                                                                                |                       |                |                    |        |

FIGURE 9: ENABLE INTOUCH ALARM PROVIDER

- 8. On the **\$UDO1** instance, configure the following:
  - UDA called AlarmTag which is an Integer data type.
  - Analog Field Attribute called Analog\_001.
  - Set the Access mode to Input.
  - Input Source is UDO1.AlarmTag.
  - Click Enable limit alarms.
  - For Hi Alarm, change the priority to 1 (Figure 10 below).

| eld Attributes   Object Information   Sc<br>                                                                                                    | x       Name:       Analog_001       Attribute type:       Analog         Access mode:       Input       Input       Data type:       Integer                                                                                                    |                            |
|----------------------------------------------------------------------------------------------------|----------------------------------------------------------------------------------------------------|----------------------------|
| Analog_001                                                                                                    | Description:                                                                                                    | £                          |
|                                                                                                    | Value   Value   O   Generate event upon change   Input source:   UDO1.AlarmTag   Output destination differs from input source   Output destination:                                                                                                    | 5 3<br>5<br>5 3<br>5 3     |
| Inherited field attributes                                                                                                    | Finable I/O scaling                                                                                                    | ۲                          |
| Name                                                                                                    | Enable history                                                                                                    | ۲                          |
| Image: Constraint of the sector of the sector of the se | Imit alarms         Limit alarms         Imit alarms         Imit alarms | *<br>5<br>5<br>5<br>5<br>7 |

FIGURE 10: UDA CONFIGURATION FOR THE \$UDO1 INSTANCE

9. Click the Graphics tab and create a new symbol called EmbeddedAlarmSymbol and then embed the AlarmSymbol that was created in step #1 above.

10. Create a new derived InTouchViewApp called SecurityApp.

11. Create an InTouch Window and call it Win1.

12. Embed the AlarmSymbol on the InTouch Window.

13. Embed the SliderBasic from the ArchestrA Symbol Library (Figure 11 below).

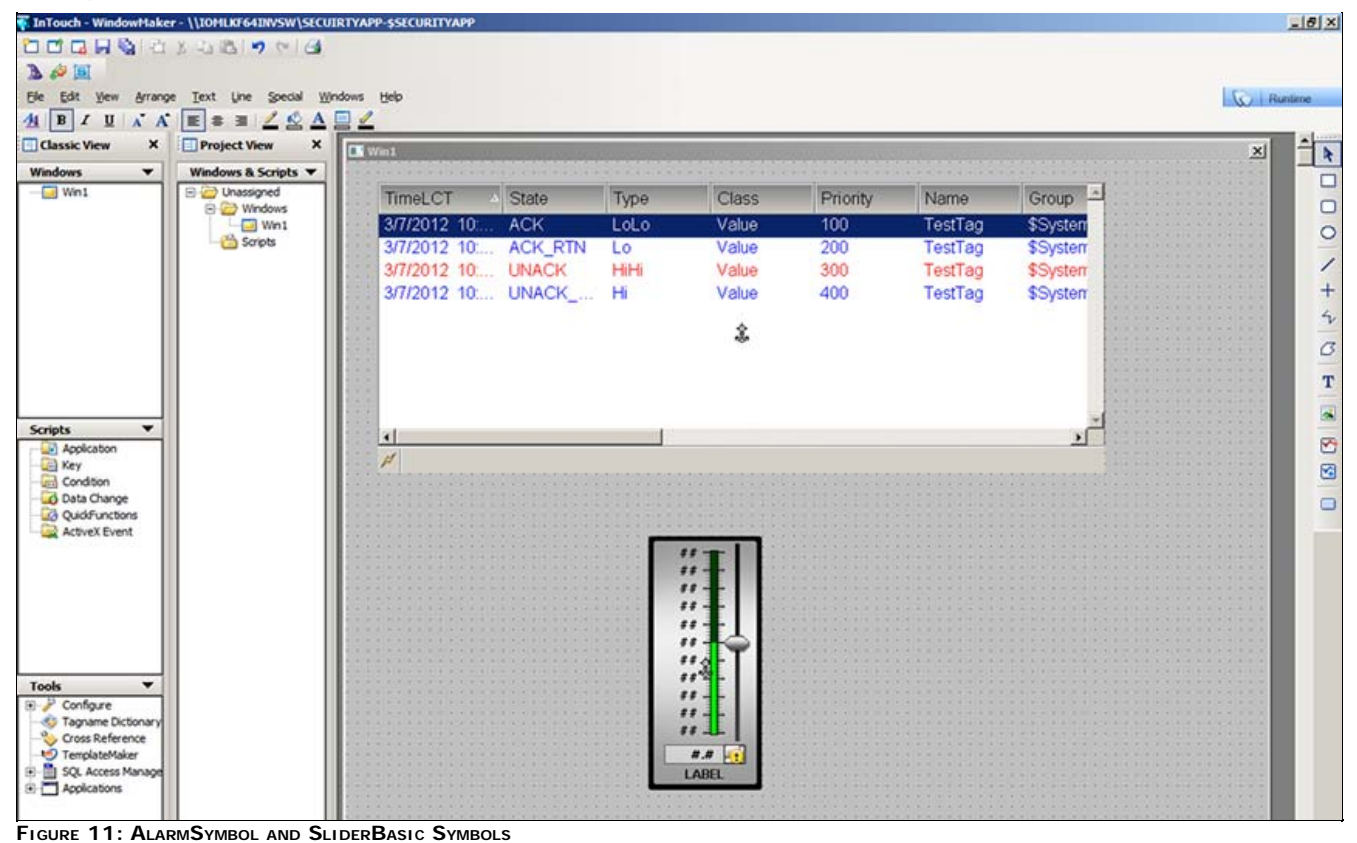

14. Double-click the SliderBasic control and add Galaxy: UDO1.AlarmTag for the Custom Property's Default Value (Figure 12 blow).

| 🗸 Edit Custom Propertie                                                                                                    | es                                                                                                    |                                                                                                    | _D_×                                                                     |
|----------------------------------------------------------------------------------------------------|----------------------------------------------------------------------------------------------------|----------------------------------------------------------------------------------------------------|--------------------------------------------------------------------------|
| Custom Prope                                                                                                    | erties + 🖛                                                                                                    | Value                                                                                                    | SliderBasic1                                                             |
| Name A<br>Max<br>Min<br>Value<br>WriteOnRelease<br>Status<br>This property is overridden<br>attribute was ''. The prop<br>reference to 'Galaxy:UDO 1 | Default Value<br>100.0<br>0.0<br>Galaxy:UDO1.Ala<br>False<br>A. The original value of the<br>perty is configured as a<br>.AlarmTag'. | Data Iype     Float       Default Value     Image: Calaxy UDO1 Alarm Text       Visibility     Image: Public (Property calify on Private (Property is Description       Description     Value of slider. | In be seen when symbol is embedded)<br>a hidden when symbol is embedded) |
| 8                                                                                                    |                                                                                                    |                                                                                                    | OK Cancel                                                                |

FIGURE 12: CUSTOM PROPERTY DEFAULT FOR SLIDERBASIC

- 15. Click OK and on the main menu, click Special-> Security.
- 16. Click ArchestrA for the Security Type.
- 17. Deploy all the objects. (WinPlatform\_001, AppEngine\_001, Area\_001, UD01)
- 18. Switch to Runtime mode.
- 19. Click Special-> Security-> Log on.
- 20. Login as Supervisor with password supervisor.
- 21. Use the Slider to reach a value where it is in Hi Alarm. This example shows a value of 85 and the Priority is 1 for that Hi Alarm.

| TimeLCT A          | State                 | Туре                                          | Class             | Priority                  | Name        | Group    | Node  |
|--------------------|-----------------------|-----------------------------------------------|-------------------|---------------------------|-------------|----------|-------|
| 3/7/2012 9:4       | UNACK                 | LoLo                                          | VALUE             | 500                       | UDO1.Analog | Area_001 | IOMLK |
| 3/7/2012 9:4       | UNACK                 | Lo                                            | VALUE             | 500                       | UDO1.Analog | Area_001 | IOMLK |
| 3/7/2012 9:5       | UNACK                 | HiHi                                          | VALUE             | 500                       | UDO1.Analog | Area_001 | IOMLK |
| 3/7/2012 10:       | UNACK                 | Hi                                            | VALUE             | 1                         | UD01.Analog | Area_001 | IOMLK |
| ∢ <br>Ø 🗄 🕴 Displa | ying 1 to 4 of 4 alar | ms Default 100                                | 1% Complete Pacif | ic Time (US <u>_</u> Cana | da)         |          | 1     |
|                    |                       | 100 -<br>90 -<br>80 -<br>70 -<br>50 -<br>40 - | ļ                 |                           |             |          |       |
|                    |                       | 30 -                                          |                   |                           |             |          |       |

FIGURE 13: SLIDER GENERATING A P1 ALARM

22. Right-click on the Hi Alarm to Acknowledge it. The Ack Alarm popup appears. Type any comments and provide the username\password (Figure 14 below).

| _   |
|-----|
|     |
|     |
| cel |
|     |

FIGURE 14: ACK ALARM REQUIREMENT

The Embedded Alarm Client control displays your comment after Acking the alarm (Figure 15 below).

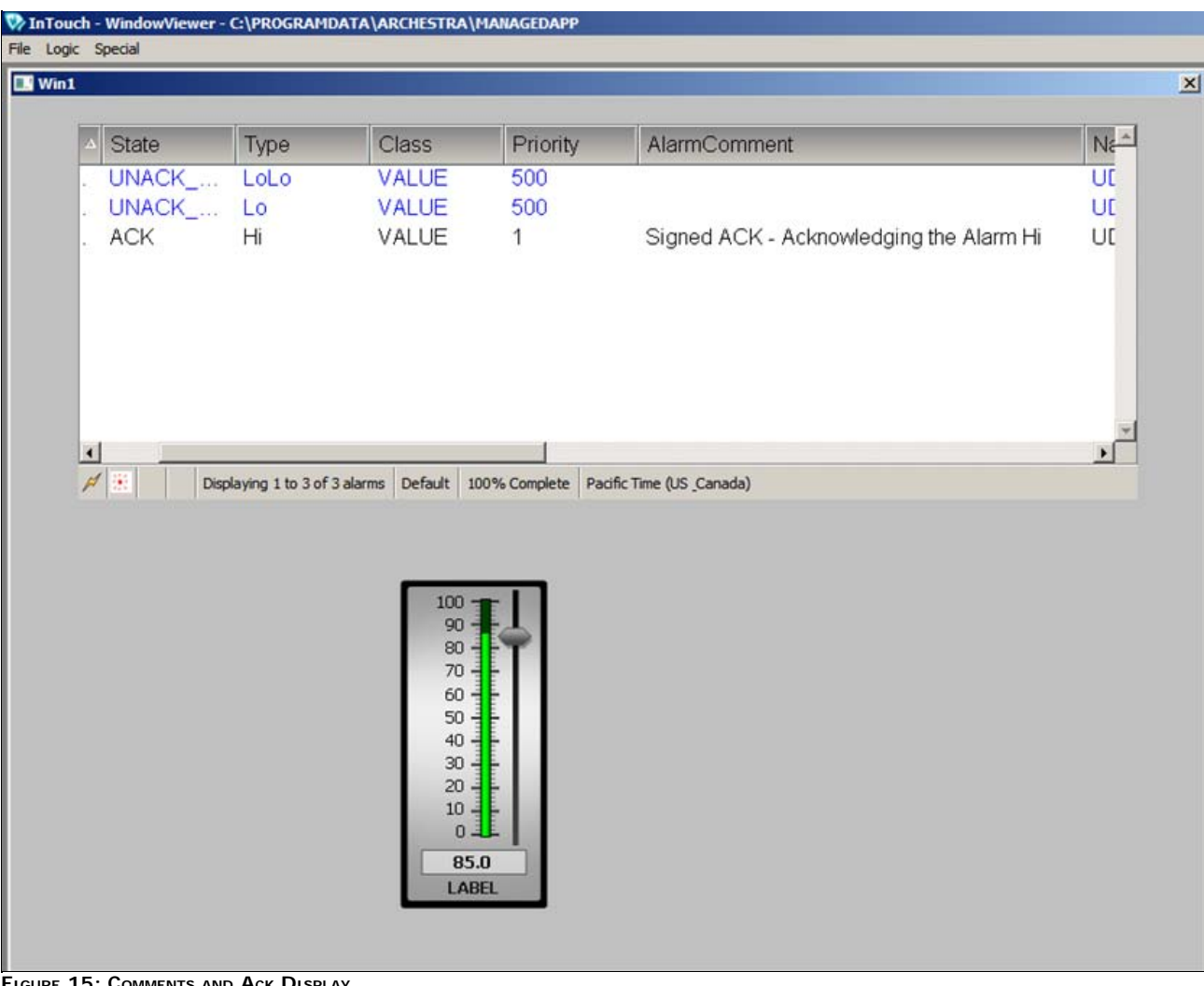

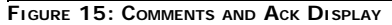

## Using the SignedAlarmAck() Script Function

This example shows how to use SignedAlarmAck() script function.

- 1. Create an ArchestrA Graphic Symbol on the Graphic toolbox (e.g. AlarmSymbol).
- 2. Embed the Alarm Client Control on the graphic editor.
- 3. Double-click the Alarm Client Control and type the alarm query as \Galaxy!Area\_001 (Figure 16 below).

| Edit Animations - I                                                             | English (Unite                                                       | ed States)                 |                  |              |
|---------------------------------------------------------------------------------|----------------------------------------------------------------------|----------------------------|------------------|--------------|
| Animations                                                                      | +                                                                    | Alarm                      | Mode             | AlarmClient1 |
| 2                                                                               |                                                                      |                            | 1 of 8           | × ×          |
| Configuration                                                                   |                                                                      | Client Mode                |                  |              |
| Alarm Mode                                                                      | Required                                                             |                            | Current Alarms   |              |
| Colors<br>Column Details<br>Query Filters<br>Time Settings<br>Run-Time Behavior | Required<br>Required<br>Required<br>Required<br>Required<br>Required | Alarm <u>Q</u> uery        | \Galaxy!Area_001 | A            |
|                                                                                 |                                                                      | Use Default Ac <u>k</u> Co | omment           | ¥<br>4<br>¥  |
| •                                                                               |                                                                      |                            |                  | OK Cancel    |

FIGURE 16: ALARM QUERY

- 4. Create the following object instances:
  - \$WinPlatform instance called \$WinPlatform\_001
  - \$AppEngine instance called **\$AppEngine\_001**
  - \$Area instance called \$Area\_001
  - \$UserDefined Object instance called **\$UDO1**
- 5. Enable InTouch Alarm Provider on the \$WinPlatform\_001 (Figure 17 below).

| 🕺 ArchestrA IDE                                                                  |                                                                        |             |          |                  |                   |                |               |
|----------------------------------------------------------------------------------|------------------------------------------------------------------------|-------------|----------|------------------|-------------------|----------------|---------------|
| Galaxy Edit View Object Window Help<br>♥ 🛃 💯 📕 🎨 🖉 🦪 🖓 🖏                         |                                                                        | a I 🤧 1     | a <      |                  | 00                |                |               |
| 🥶 Template Toolbox 🗸 🗣 🗙                                                         | 🕃 wi                                                                   | inPlatfo    | rm_00    | 1*               |                   |                |               |
| E- SecuirtyApp                                                                   | General                                                                | Engine      | Alarms   | Platform History | Scheduler History | Engine History | Object Inform |
| SanalogDevice     Solean     Solean                                              | Netw                                                                   | ork addre   | 55:      |                  | IOMLKF64IN        | VSW            |               |
| - • \$Double                                                                     | Histo                                                                  | ory storef  | orward d | lirectory:       |                   |                | 6             |
| <ul> <li>SFieldReference</li> <li>SFloat</li> </ul>                              | Minin                                                                  | num RAM:    |          |                  | 1024              | МВ             | പ്            |
| - Sinteger<br>- Sequencer                                                        | Statis                                                                 | stics avera | geperio  | od:              | 10000             | ms             | a 🔍           |
| - SQLData                                                                        | InTe                                                                   | ouch alarn  | n provid | er£              |                   |                |               |
| - Switch                                                                         | R                                                                      | Enable In   | nTouch a | larm provider    |                   |                | 5             |
| <ul> <li>\$UserDefined</li> <li>Device Integration</li> </ul>                    | Register using "Galaxy_ <galaxy name="">" instead of "Galaxy"</galaxy> |             |          |                  | പ്പ               |                |               |
| System<br>SAppEngine<br>- (1) SArea<br>- (1) SArea<br>- (1) SArea<br>- (1) Sarea |                                                                        | Alarm ar    | eas (bla | nk for all):     |                   |                |               |

FIGURE 17: ENABLE INTOUCH ALARM PROVIDER ON THE \$WINPLATFORM INSTANCE

- 6. On the **\$UDO1** instance, configure the following:
  - UDA called AlarmTag which is an Integer data type.
  - Analog Field Attribute called Analog\_001
  - Access mode is Input.
  - Input Source is UDO1.AlarmTag
  - Enable limit alarms
  - HiHi Alarm Alarm priority is 1

| <b>n</b> + <b>+</b>                | Name: Analog_001 Attribute type: Analog      | 1      |
|------------------------------------|----------------------------------------------|--------|
| Field attributes:                  | Access mode: Input 💌 Data type: Integer 💌    | 1      |
| Name                               | Buffered                                     |        |
| Analog_001                         | Description:                                 | ] °    |
|                                    | Value                                        | 1.00   |
|                                    | Generate event upon change                   | 6      |
|                                    | 1/0 23<br>Input source: LIDO1 AlarmTad       | 6      |
|                                    | Output destination differs from input source | 5      |
|                                    | Output destination:                          | 1 83 ( |
|                                    | Enable I/O scaling                           | *      |
| nherited field attributes:<br>Name | Enable history                               | ۲      |
|                                    | Enable limit alarms                          | ۲      |

FIGURE 18: UDA CONFIGURATION FOR THE \$UDO1 INSTANCE

7. Open the Alarm Symbol in Graphic Editor and add a Button called SignedAlarmAck().

8. Add the following SignedAlarmAck() script function on an Action script animation link where the trigger is On Left Click/Key Down.

Dim Result as Integer; Result = SignedAlarmAck("UD01.Analog\_001.HiHi", True, 1, 5, "Acked by script", False "Acknowledge Alarms by Scripting", "Acknowledge HIHI Alarms");

This script example disables the Alarm Comment field (non-editable) provides a Title Bar caption.

| 💑 Edit Animations - Englis | sh (United States) |                                                                                       |             |
|----------------------------|--------------------|---------------------------------------------------------------------------------------|-------------|
| Animations                 | +                  | Action Scripts                                                                        | Button1     |
| Interaction                |                    |                                                                                       | ۲           |
| Action Scripts             | Enabled 💌          | Key Equivalent Ctri Shift Key None 💌 scripts used:                                    | 1           |
|                            |                    | Irigger type: On Left Click/Key Down   Every:                                         | ms          |
|                            |                    | too 4                                                                                 |             |
|                            |                    | Result = SignedAlarmAck( "UDO1.Analog_001.HiHi", True, 1, 5, "Acked by script", False | , "Acknowld |
|                            |                    |                                                                                       | <u>)</u>    |
| 0                          |                    | une: 1 Col: 1                                                                         | 913 A.      |
| (6)                        |                    | ОК                                                                                    | Cancel      |

FIGURE 19: ACTION SCRIPT EXAMPLE

9. Click the Graphics tab on the \$UDO1 and create a new symbol called EmbeddedAlarmSymbol and embed the AlarmSymbol that was created on step # 1 above.

10. Create a new derived InTouchViewApp called SecurityApp.

- 11. Create an InTouch Window call it Win1.
- 12. Embed the AlarmSymbol on the InTouch Window.
- 13. Embed the SliderBasic from the ArchestrA Symbol Library (Figure 20 below):

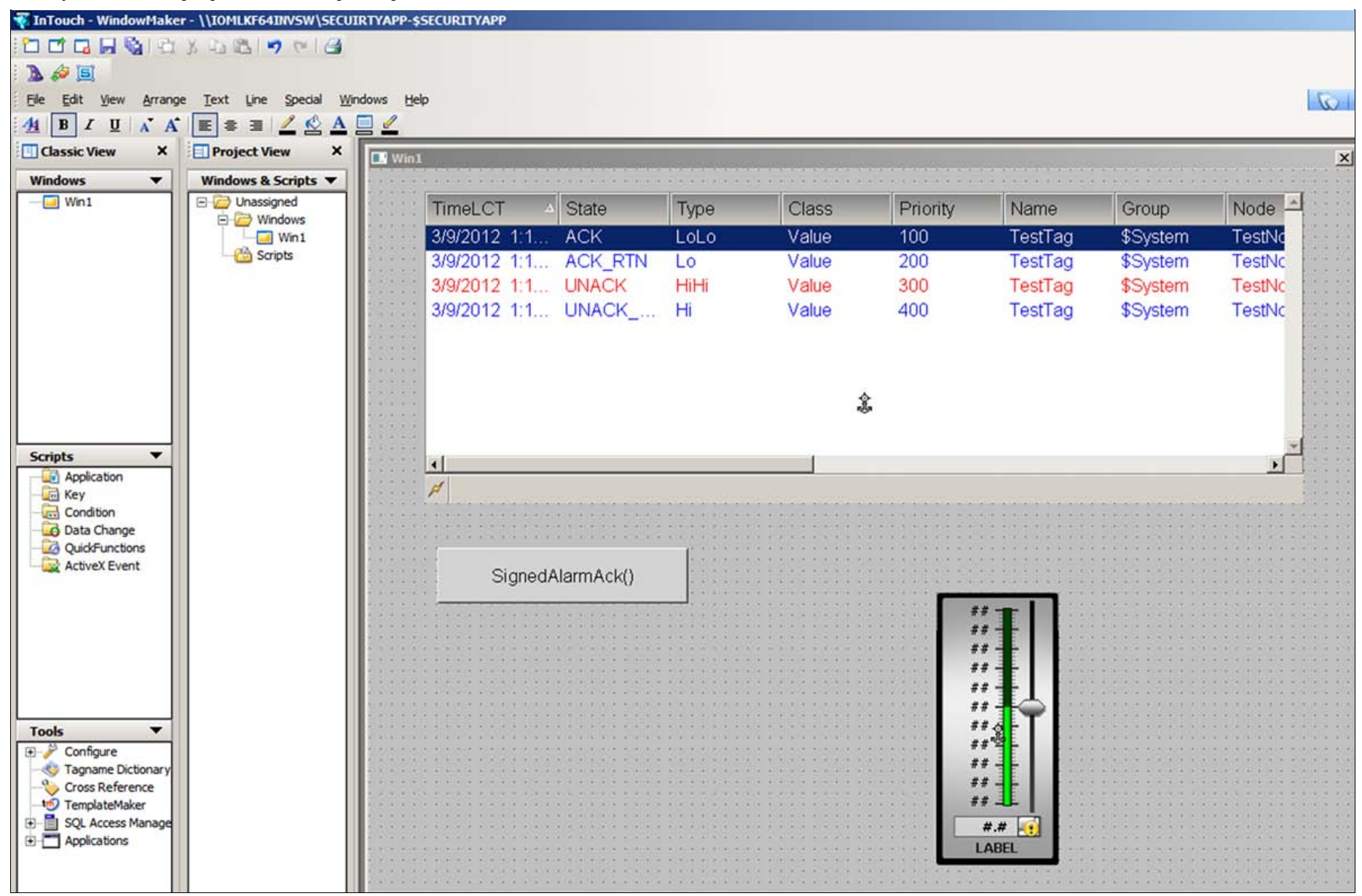

FIGURE 20: SLIDER AND BUTTON

14. Double-click the SliderBasic and add Galaxy: UDO1. AlarmTag for the Custom Property's Default Value (Figure 21 below).

| 🗸 Edit Custom Properti                                  | es                                                                                                    |                                                                                                    | <u>×</u>                                                |
|---------------------------------------------------------|----------------------------------------------------------------------------------------------------|----------------------------------------------------------------------------------------------------|---------------------------------------------------------|
| Custom Prope                                            | erties + 🖛                                                                                                    | Value                                                                                                    | SliderBasic1                                            |
| Name A<br>Max<br>Max<br>Wine<br>Value<br>WriteOnRelease | Default Value<br>100.0<br>0.0<br>Galaxy:UD01.Ala<br>False<br>n. The original value of the<br>perty is configured as a<br>1.AlarmTag'. | Data Iype     Float       Default Value     Selexy(UD01.AtamTed)       Visibility     © Public (Property can be see       © Private (Property is hidden)       Description     Value of slider. | en when symbol is embedded)<br>when symbol is embedded) |
| (())                                                    |                                                                                                    |                                                                                                    | OK Cancel                                               |

FIGURE 21: SIGNEDALARM DEFAULT VALUE

- 15. On the main menu, click **Special-> Security**.
- 16. Security Type is ArchestrA.
- 17. Deploy all the objects (WinPlatform\_001, AppEngine\_001, Area\_001, UDO1).
- 18. Switch to Runtime.
- 19. Click Special-> Security-> Log on.
- 20. Login as Supervisor and provide the supervisor password.
- 21. Use the Slider to reach a value where it is in HiHi Alarm. This example shows value of 96 and the Priority is 1 for that HiHi Alarm.

| TimeLCT 🗠    | State                 | Туре          | Class                | Priority              | AlarmComment   |  |
|--------------|-----------------------|---------------|----------------------|-----------------------|----------------|--|
| 3/9/2012 11: | UNACK                 | LoLo          | VALUE                | 500                   |                |  |
| /9/2012 11:  | UNACK                 | Lo            | VALUE                | 500                   |                |  |
| 3/9/2012 1:4 | UNACK                 | HiHi          | VALUE                | 1                     |                |  |
| 3/9/2012 1:4 | UNACK                 | Hi            | VALUE                | 500                   |                |  |
|              |                       |               |                      |                       |                |  |
|              |                       |               |                      |                       |                |  |
|              |                       |               |                      |                       |                |  |
| Dicola       | ving 1 to 4 of 4 alar | me Dafault 10 | 0% Complete Dacif    | Time (IS Canada)      |                |  |
|              | ying 1 to 1 to 1 to 1 |               | o ro complete i rota | ie finie (00 journou) |                |  |
|              |                       | 1             |                      |                       |                |  |
| SignedA      | larmAck()             |               |                      |                       |                |  |
|              |                       |               |                      |                       |                |  |
|              |                       |               |                      |                       | 90<br>80<br>70 |  |
|              |                       |               |                      |                       | 60             |  |
|              |                       |               |                      |                       | 40             |  |
|              |                       |               |                      |                       | 30-            |  |
|              |                       |               |                      |                       |                |  |
|              |                       |               |                      |                       | 10             |  |

FIGURE 22: P1 ALARM USING THE SLIDER

22. Click the SignedAlarmAck() button. In this example, notice that you see the Acknowldge Alarm by Scripting dialog box where you cannot edit the alarm comment. It requires a signature to acknowledge the HiHi alarm.

| Acknowledge | HIHI Alarms                    |                                   |
|-------------|--------------------------------|-----------------------------------|
| Comment A   | Username<br>Password<br>Domain | Supervisor  ArchestzA  OK  Cancel |

FIGURE 23: ACK BY SCRIPTING

The comment contained in the script appears on the Embedded Alarm Client Control Display (Figure 24 below).

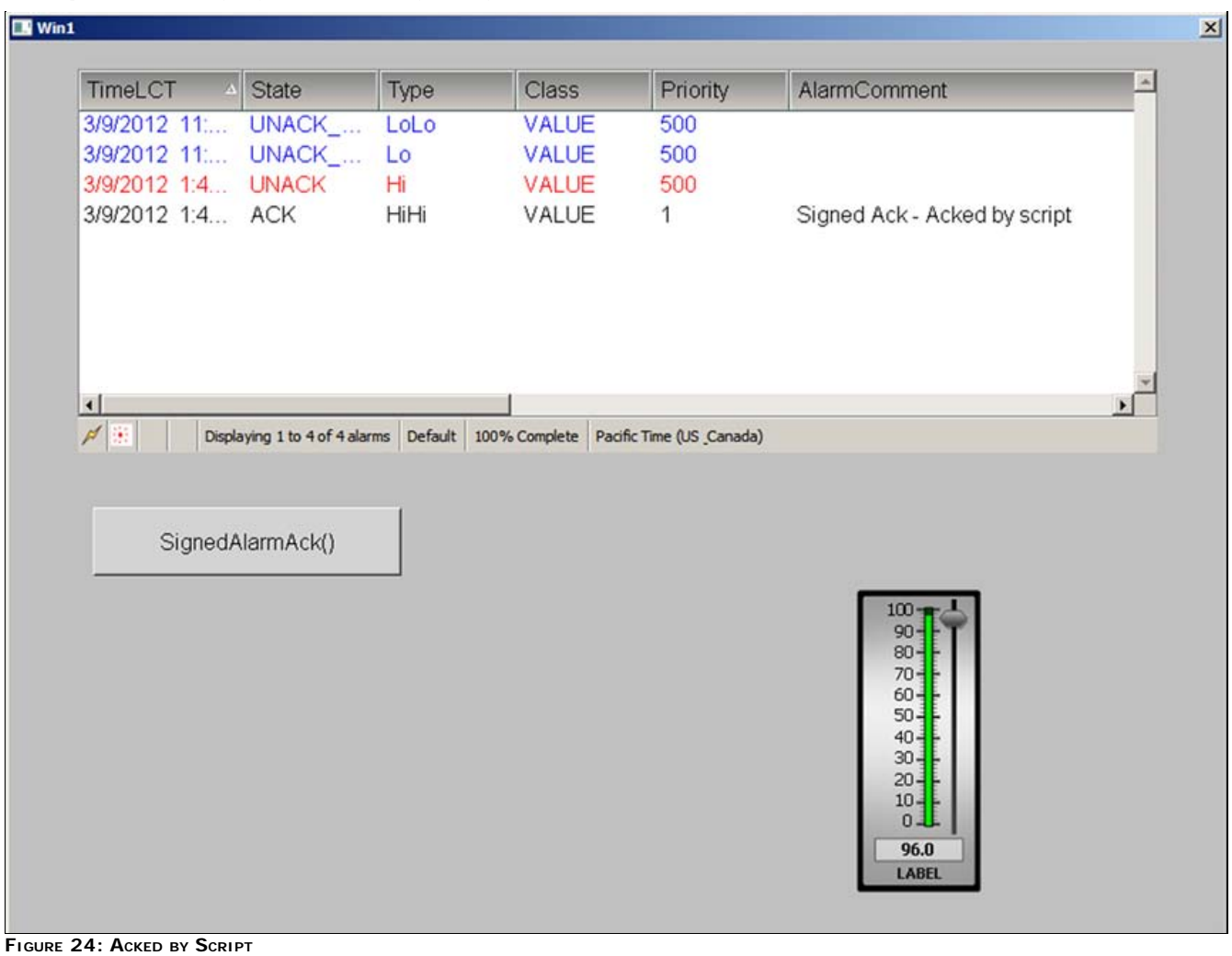

Return values indicate success or failure status.

- A non-zero value indicates type of failure.
- For more help on the different return values, refer to the Scripting.pdf/page 57 for Wonderware Application Server 3.5.

**Note:** A return value of zero does not indicate if the alarms are acknowledged, only that the function wrote to the AckMsg attributes. The alarms may not be acknowledged due to insufficient permission or because the alarms have already been acknowledged.

## SignedAlarmAck() Scripting Recommendations

• SignedAlarmAck() and Alarm Configuration

You can use the SignedAlarmAck() function only in ArchestrA client scripts.

#### • SignedAlarmAck() with OnShow and OnHide Scripts

Do not use the **SignedAlarmAck()** function with **OnShow** and **OnHide** scripts. This can cause issues with window functionality, including the window title bar, windows losing correct focus, and windows opening on top of one another.

#### SignedAlarmAck() with While True Scripts

Do not use the **SignedAlarmAck()** function in a **While True** script type. A signed alarm acknowledgement requires user interaction. If you want to use a While True type script, it must be set to an execution time of 30-seconds or longer to allow the user to enter the required information.

Note: The SignedWrite() function is supported only for client scripting and not for object scripting

B. Shah

Tech Notes are published occasionally by Wonderware Technical Support. Publisher: Invensys Systems, Inc., 26561 Rancho Parkway South, Lake Forest, CA 92630. There is also technical information on our software products at Wonderware Technical Support.

For technical support questions, send an e-mail to wwsupport@invensys.com.

# Back to top

©2012 Invensys Systems, Inc. All rights reserved. No part of the material protected by this copyright may be reproduced or utilized in any form or by any means, electronic or mechanical, including photocopying, recording, broadcasting, or by anyinformation storage and retrieval system, without permission in writing from Invensys Systems, Inc. Terms of Use.